# Campaña de inscripción MFA para estudiantes y antiguos alumnos.

### ¿Qué es la autenticación multifactor (MFA)?

La autenticación multifactor (MFA) es una medida de seguridad adicional que busca proteger sus cuentas y datos personales. En lugar de la autenticación tradicional que se basa en un único método (contraseña), la MFA requiere dos o más métodos para verificar nuestra identidad.

#### ¿Cuáles son sus ventajas?

- Mayor seguridad: Hay menos riesgo de acceso no autorizado cuando se solicitan múltiples verificaciones.
- Prevención de robo de contraseñas: Sin el segundo factor, la contraseña no es suficiente para ingresar.
- Flexibilidad: Puede elegir entre una variedad de métodos como desee, como códigos de aplicaciones, mensajes de texto o aplicaciones de autenticación.

## ¿En qué servicios o aplicaciones nos pedirán que utilicemos este tipo de autenticación?

En IE University, uno de nuestros objetivos es garantizar la protección de la información personal y educativa de nuestra comunidad.

Para conseguirlo, trabajamos para asegurarnos de que todos los servicios que ofrecemos cuentan con las medidas de autenticación y seguridad adecuadas.

Actualmente, los principales servicios que ofrecemos en IE University, entre los que se encuentran *Blackboard, Zoom, Google Workspace, Microsoft Office 365, Library, IE Connects, Service portal, etc.,* ya cuentan con la seguridad que ofrece MFA Multi-Factor Authentication.

Si tenemos alguna pregunta durante la configuración del MFA, podemos ponernos en contacto con nuestro equipo de **soporte informático** en el **00 34 915 689 623** o a través del portal de servicios <u>https://ie.servicenow.com/</u>

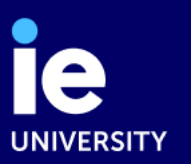

#### ¿Cómo configuramos MFA?

Las siguientes instrucciones son para la aplicación Microsoft Authenticator.

Estos son los pasos para configurar MFA para nuestro usuario. Las imágenes pueden ser diferentes, dependiendo del sistema operativo y navegador que utilicemos.

1. Inicia sesión en tu cuenta de IE University con tu usuario y contraseña.

Tu nombre de usuario debe incluir *@student.ie.edu* o *@alumni.ie.edu.* 

| Le<br>University                                                                                 |  |  |
|--------------------------------------------------------------------------------------------------|--|--|
| ← p.@??#a@student.ie.edu                                                                         |  |  |
| Enter password                                                                                   |  |  |
| Password                                                                                         |  |  |
| Forgot my password                                                                               |  |  |
| Sign in                                                                                          |  |  |
|                                                                                                  |  |  |
| Welcome to IE University. Sign-in with you<br>credentials. For help, contact IF Help Deck at +34 |  |  |
|                                                                                                  |  |  |

La primera vez que utilices tu usuario y contraseña de IE University para intentar acceder a un servicio universitario, te aparecerá una pantalla que dice *"Se requiere más información. Su organización necesita más información para mantener su cuenta segura".* Le recomendamos que lo haga en su PC o tableta utilizando un navegador.

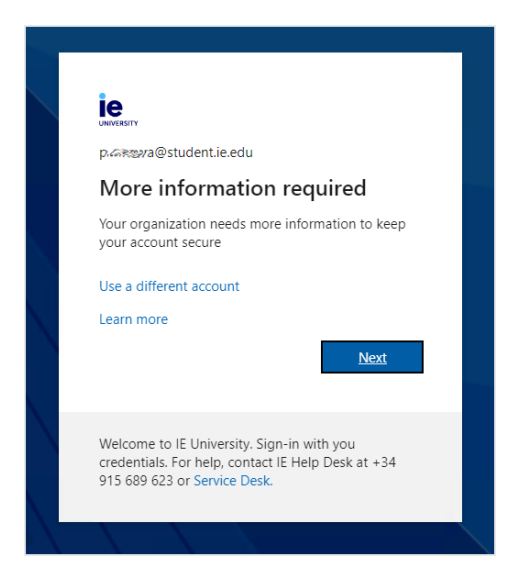

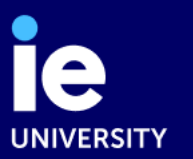

| Your orga | anization requires you to set up one or more of the following methods to prove yo | our identity |
|-----------|-----------------------------------------------------------------------------------|--------------|
| Micros    | oft Authenticator                                                                 |              |
| 6         | Start by getting the app                                                          |              |
|           | On your phone, install the Microsoft Authenticator app. Download now              |              |
|           | After you install the Microsoft Authenticator app on your device, choose "Nex     | :t".         |
|           | I want to use a different authenticator app                                       |              |
|           |                                                                                   | Next         |
| 1         |                                                                                   |              |

Una vez que haya iniciado sesión, verá un mensaje 'Comience por obtener la aplicación'.

- 2. Deje esta ventana abierta mientras descarga la aplicación en su teléfono inteligente.
- En su teléfono inteligente, descargue e instale la *aplicación 'Microsoft Authenticator'* desde App Store o Google Play.
- Si se le solicita, permita las notificaciones en la aplicación.
- Una vez que haya descargado la aplicación en su teléfono, haga clic en *'Siguiente'* en su computadora.

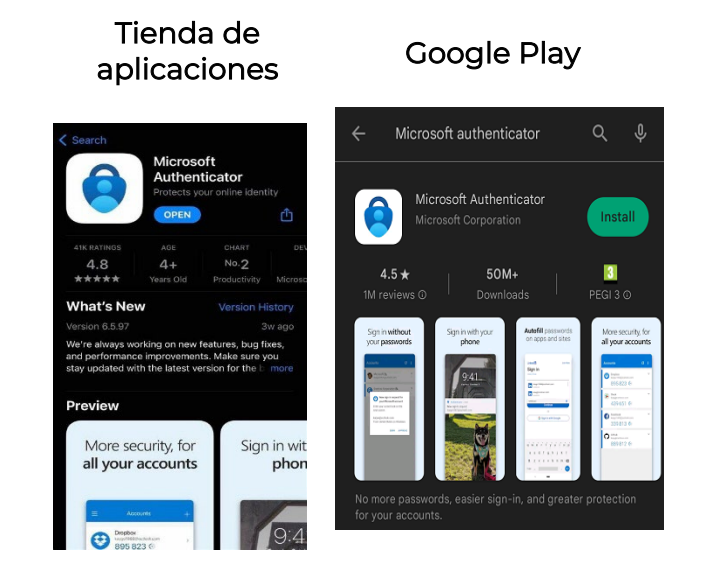

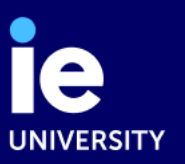

| Keep your account secure<br>Your organization requires you to set up one or more of the following methods to prove            | your identity.   |
|----------------------------------------------------------------------------------------------------|------------------|
| Microsoft Authenticator Set up your account If prompted, allow notifications. Then add an account, and select "Work or s Back | school".<br>Next |
| l want to set up a different method                                                                                           |                  |

3. En su navegador, se generará un código QR que deberá escanear con la cámara de su teléfono.

|   | Keep your account secure           Your organization requires you to set up one or more of the following methods to prove your identity. |
|---|----------------------------------------------------------------------------------------------------|
|   | Microsoft Authenticator                                                                                                    |
|   | Scan the QR code                                                                                                    |
|   | Use the Microsoft Authenticator app to scan the QR code. This will connect the Microsoft Authenticator app with your account.            |
|   | After you scan the QR code, choose "Next".                                                                                               |
|   |                                                                                                    |
|   | Can't scan image?<br>Back Next                                                                                                    |
| 1 | vant to set up a different method                                                                                                    |

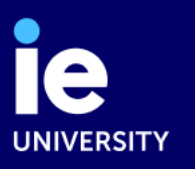

**4.** En la aplicación, seleccione '*Agregar una cuenta*', elija la opción '*Cuenta profesional o educativa*' y escanee el código QR.

|               | Accounts                            | ÷      |
|---------------|-------------------------------------|--------|
|               | Ready to add your<br>first account? |        |
|               | 8                                   |        |
|               | т                                   | _      |
|               | Add account                         |        |
| Accounts      |                                     |        |
| HAT KIND OF A | CCOUNT ARE YOU A                    | DDING? |
| Personal      | account                             |        |
| Work or s     | school account                      |        |
| Q Other (G    | oogle, Facebook, etc.               | )      |
|               |                                     |        |

5. A continuación, debe probar la aplicación. En la aplicación de su teléfono, escriba el número que se muestra en la pantalla de su computadora u otro dispositivo y haga clic en 'sí' para confirmar el inicio de sesión.

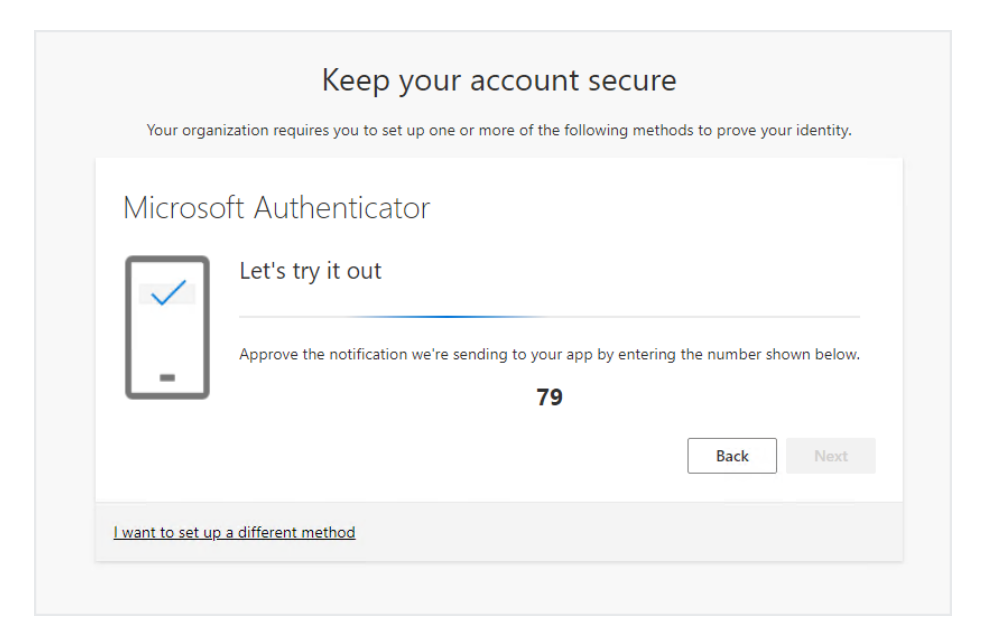

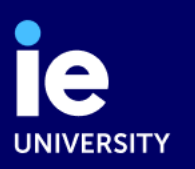

Si es correcto y los dígitos coinciden, la prueba será correcta.

| Keep your account secure                                                                                                    |
|----------------------------------------------------------------------------------------------------|
| Your organization requires you to set up one or more of the following methods to prove your identity.                        |
| Success!                                                                                                    |
| Great job! You have successfully set up your security info. Choose "Done" to continue signing in.<br>Default sign-in method: |
| Microsoft Authenticator                                                                                                    |
|                                                                                                    |
| Done                                                                                                    |
|                                                                                                    |

A partir de ahora, cuando el sistema nos pida MFA, tendremos que ir a la app e indicar el número que nos muestra.

| ie                                                                                                    |  |
|----------------------------------------------------------------------------------------------------|--|
| p.@maya@student.ie.edu                                                                                                    |  |
| Approve sign in request                                                                                                    |  |
| Open your Authenticator app, and enter the number shown to sign in.                                                              |  |
| 71                                                                                                    |  |
| No numbers in your app? Make sure to upgrade to the latest version.                                                              |  |
| I can't use my Microsoft Authenticator app right now                                                                             |  |
| More information                                                                                                    |  |
| Welcome to IE University. Sign-in with you<br>credentials. For help, contact IE Help Desk at +34<br>915 689 623 or Service Desk. |  |
|                                                                                                    |  |

Le recomendamos que agregue un segundo método de autenticación, preferiblemente uno al que pueda acceder mediante un dispositivo diferente.

Así, podemos prevenir problemas si olvidamos, perdemos o cambiamos el dispositivo que utilizamos para MFA.

Para configurar un segundo método, inicie sesión en la página Información de seguridad de Microsoft

https://mysignins.microsoft.com/security-info

Agregar método de inicio de sesión y siga los pasos que se indican en pantalla.

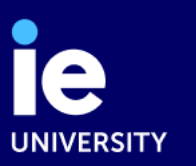

En este vídeo puedes aprender más sobre la Autenticación Multifactor (MFA) <u>¿Cómo aplicar la Autenticación Multifactor de Microsoft en IE</u> <u>University? on Vimeo</u>

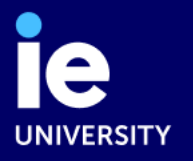